#### **USER GUIDE**

#### **Bienvenue sur :**

## **CIRCLE K DRIVE**

faciliter la vie lors **Nous l'attendions** tous avec impatience !

Bienvenue su Circle K Drive

Ce guide a été réalisé à destination des porteurs de cartes Fleet – option électrique

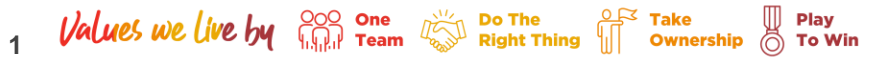

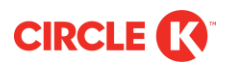

#### 1. Téléchargez l'app Circle K Drive

#### Scannez ce QR-code :

Ou allez sur l'App Store/Play et cherchez "Circle K Drive"

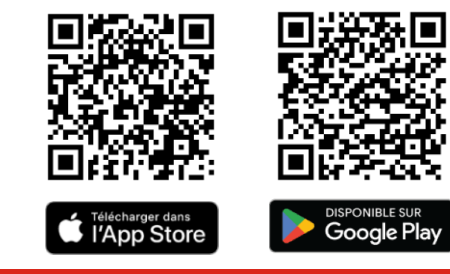

Seuls les utilisateurs du BeNeLux, de la France et de l'Allemagne peuvent télécharger l'application. Si vous ne voyez pas l'application dans votre App Store ou Google Play, veuillez vérifier si la région définie correspond à l'un de nos 5 pays. Une fois téléchargée, l'application peut être utilisée en dehors de ces 5 pays : vous pourrez trouver les informations concernant nos points de charge en Europe.

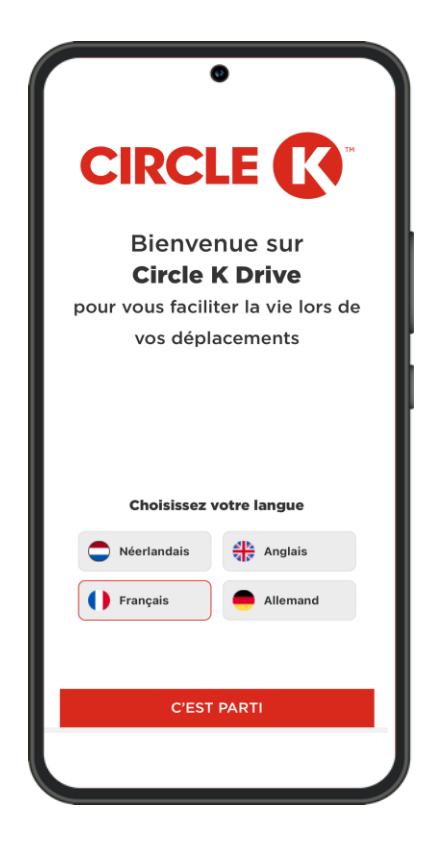

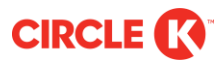

#### 2. Sélectionnez votre profil utilisateur

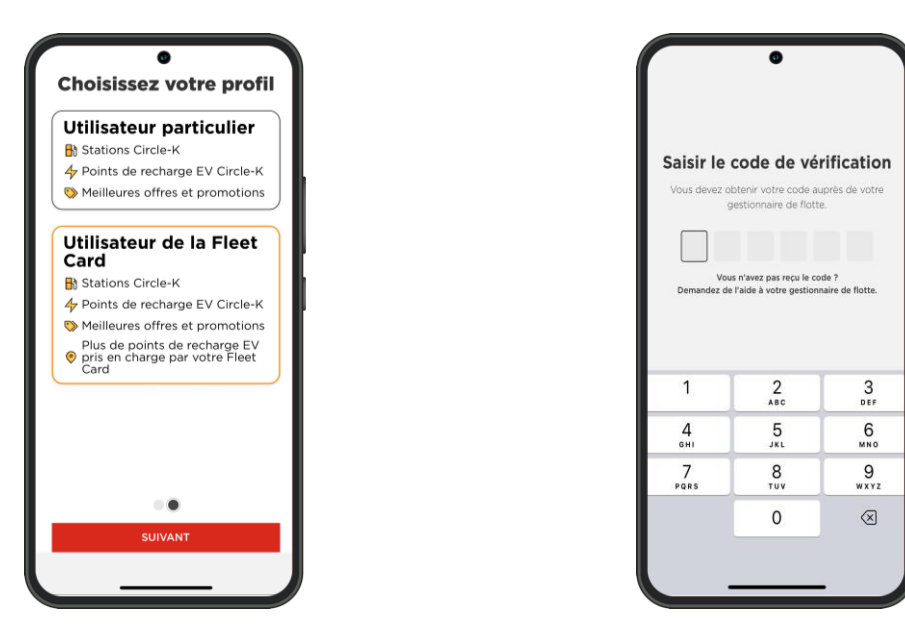

Sélectionnez le profil « Utilisateur de la Fleet Card »

Saisissez le code de vérification

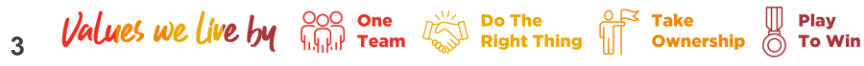

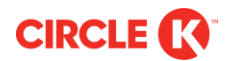

#### 3. Trouvez les points de charge accessibles et disponibles sur votre chemin

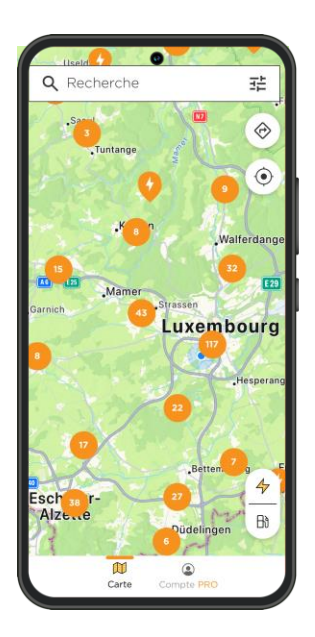

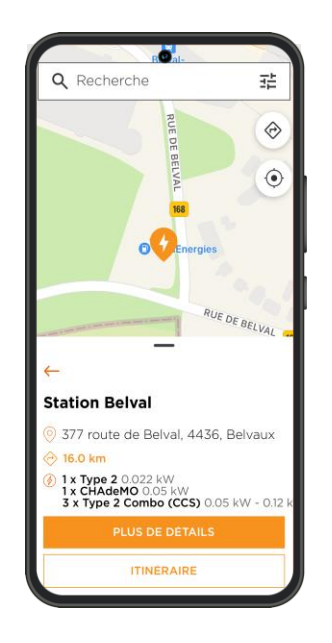

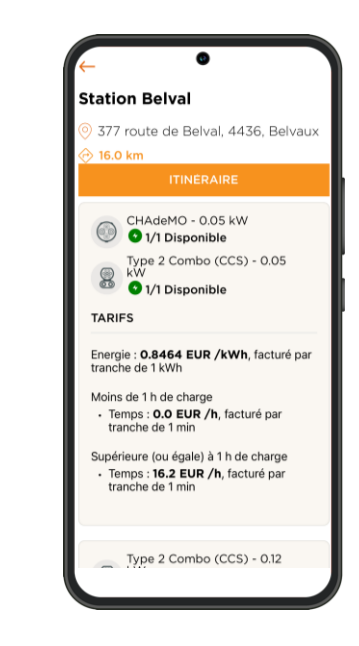

Affichez les bornes de recharge

Localisez votre borne de recharge

Play X

To Win

Ownership

**Retrouvez toutes les informations disponibles :** localisation, puissance de charge, types de connecteurs, disponibilités, prix etc.

**CIRCLE** 

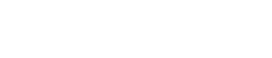

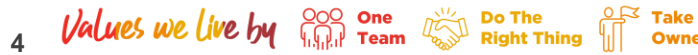

#### 4. Lancez l'itinéraire à partir du bouton "itinéraire"

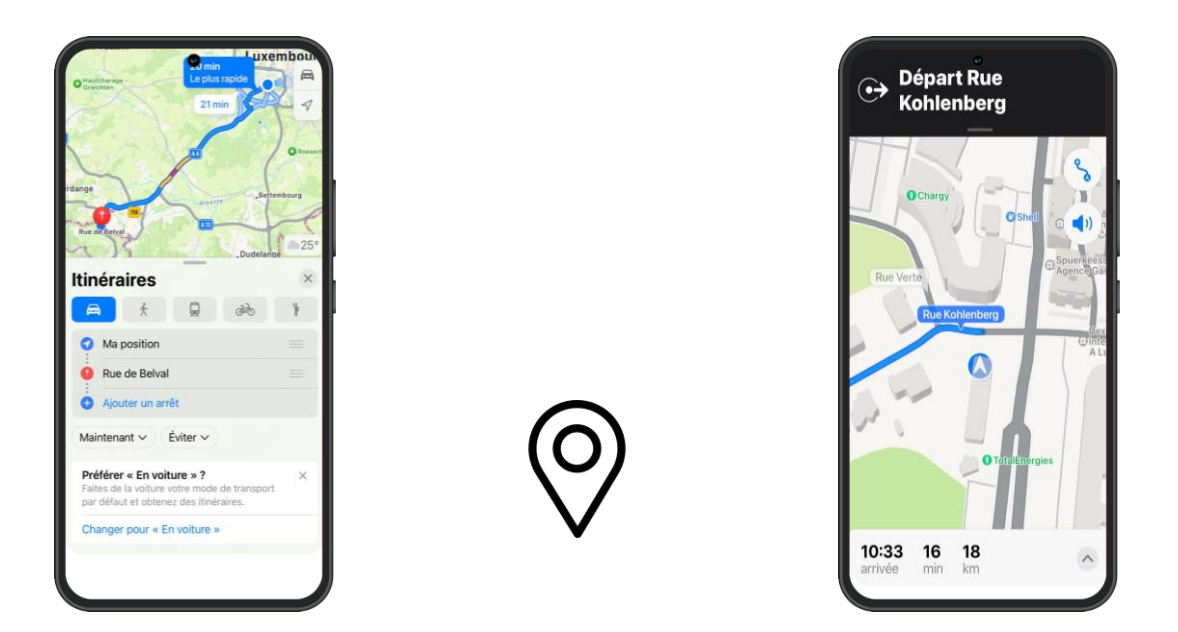

### C'est parti ! Vous allez bientôt pouvoir recharger 🙂

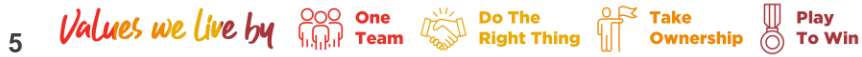

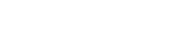

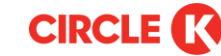

#### 5. Trouvez votre station-service

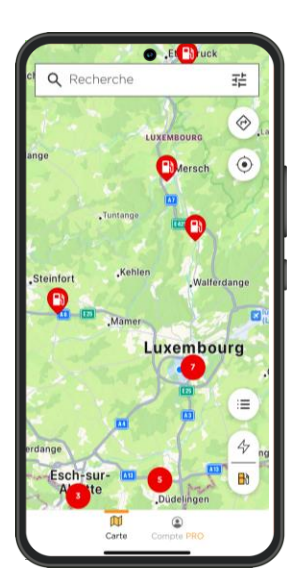

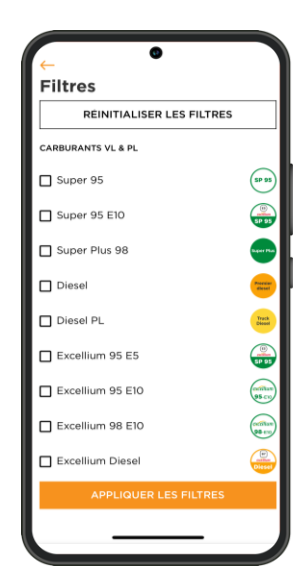

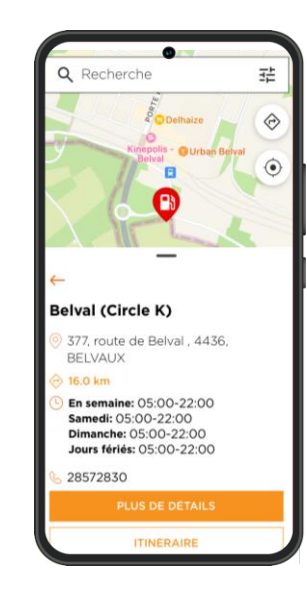

Recherchez votre station par : localisation, ville, code postal Filtrez votre recherche par : produits, types de paiement et services

Sélectionnez votre station-service et "itinéraire"

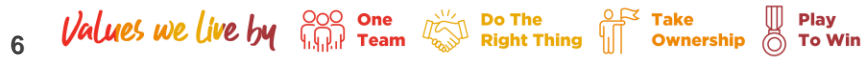

# Bonne route avec Circle K Drive !